# 定期預金

# インターネットバンキング操作マニュアル

※実際の画面とは異なる場合がございますので、ご了承ください

# スルガ銀行 2020/08/01

# 目次

| 1. | 明細照会/解約予約1   |
|----|--------------|
| 2. | 定期預金作成       |
| 3. | 解約6          |
| 4. | 総合口座積立定期預金10 |
| 5. | 取引結果照会       |
| 6. | 金利照会         |
| 7. | 定期預金満期案内     |
| 8. | 商品案内         |

# 定期預金

#### 1. 明細照会/解約予約

- 総合口座定期預金の明細照会および、即時解約・解約予約(満期日3か月前から)のお手続が可能です。 ① 表示内容を変更する場合は、「並び順」を選択して、 照 会 をクリックしてください。
  - ② 解約を希望する場合は、 解約 をクリックしてください。
    - 解約予約を希望する場合は、解約予約 をクリックしてください。・・・3.解約 へ

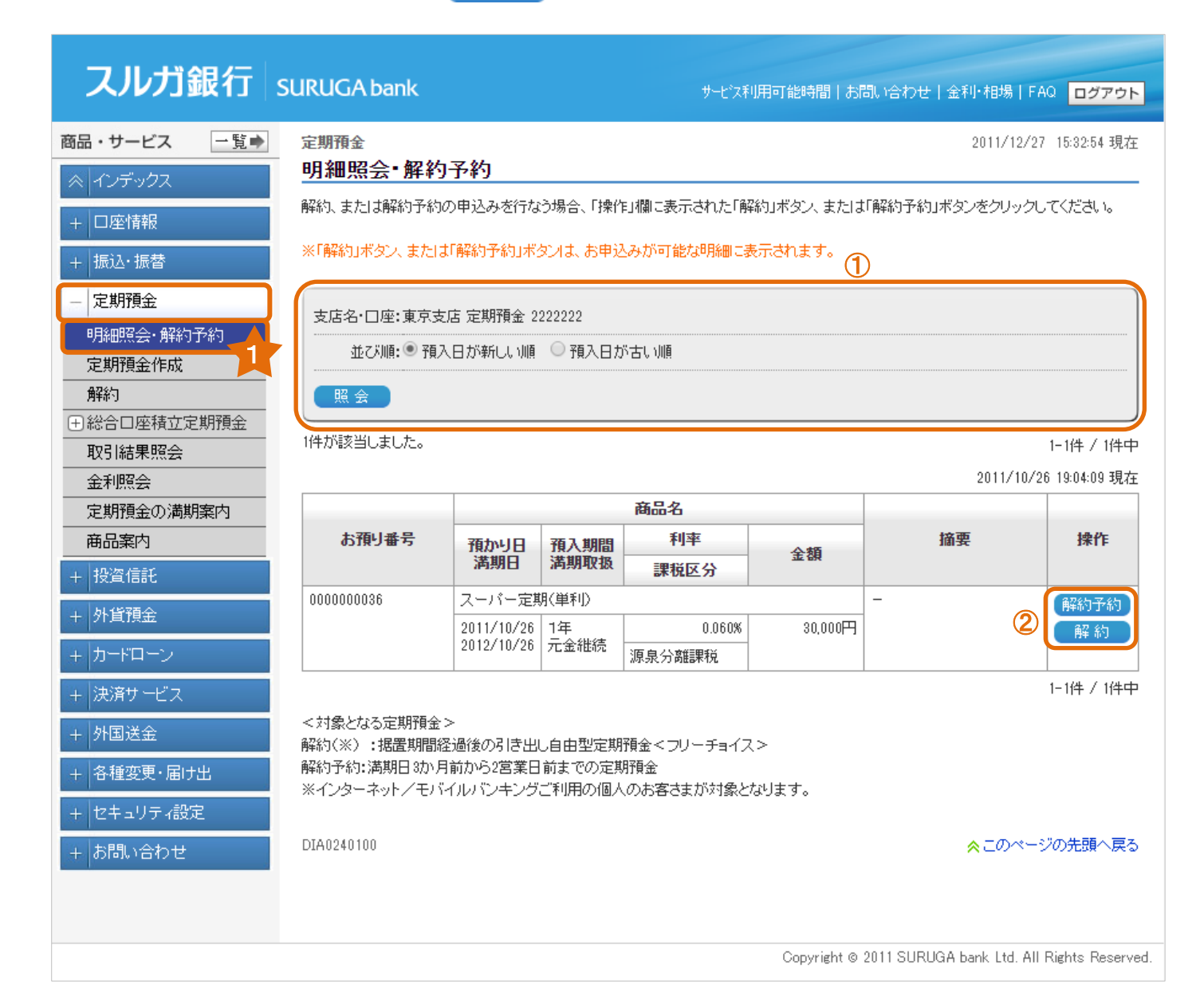

# 2. 定期預金作成

(1) 商品選択

① 作成を希望する定期預金を選択し、 申込 をクリックしてください。

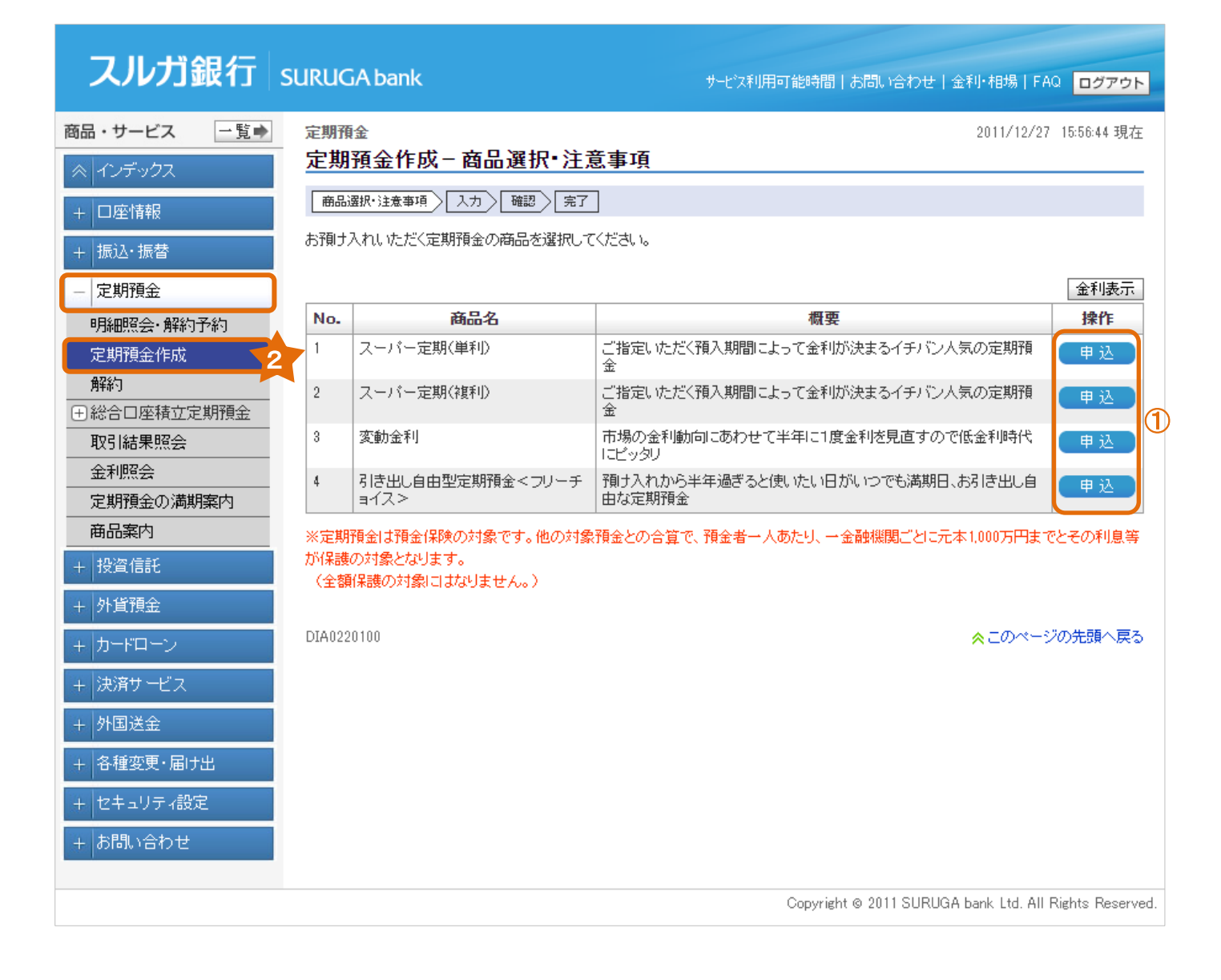

(2)作成金額入力

① 預入金額を入力し、②預入期間を選択してください。

| スルガ銀行       | SURUGA bank                                      | サービス利用可能時間   お問い合わせ   金利・相場   FAQ <mark>ログアウト</mark>      |
|-------------|--------------------------------------------------|-----------------------------------------------------------|
| 商品・サービス 一覧⇒ | 定期預金                                             | 2011/12/27 16:01:35 現在                                    |
| ≪ インデックス    | 定期預金作成一入力                                        | ]                                                         |
| + 口座情報      | 商品選択・注意事項                                        | 確認 完了                                                     |
| <br> 振込・振替  | 取引内容を入力してください。                                   | あい ジリムロ 広 小月 大球 文字 しつえ 損 ム (後接 秋空 ケナス ゴ 必連 パッパット ナ        |
| <br>定期預金    | ※ご指定の定期預金お預入金額をご確認                               | 調が二出金口座の現在残雨を上回つ場合、貨幣が発生する可能性がごさいます。<br>2のうえご作成願います。      |
| 明細照会·解約予約   | <b>立</b> 日夕                                      |                                                           |
| 定期預金作成      | 間而沿                                              |                                                           |
| 解約          | 預入口座 必須                                          | 東京支店 定期預金 2222222                                         |
| 田総合口座積立定期預金 | 出金口座 必須                                          | 東京支店 普通預金 55555555                                        |
| 取引結果照会      |                                                  | 現在残高 268,145円 支払可能残高 333,145円                             |
| 金利照会        | 預入金額 必須                                          |                                                           |
| 定期預金の満期案内   |                                                  | (100円以上 10,000,000円以内 1円単位)                               |
| 商品案内        | 預入期間                                             | [1か月▼] ②                                                  |
| + 投資信託      | 満期取扱                                             | 元金維続                                                      |
| + 外貨預金      | 払戻口座 必須                                          | 東京支店 普通預金 5555555                                         |
| + カードローン    | 現在表示されている残高は、最                                   | 新の残高ではない場合があるため、ご指定金額によっては、お取り扱いできない場合がございます。             |
| + 決済サービス    | << 戻る                                            | 確認                                                        |
| + 外国送金      |                                                  |                                                           |
| 1 冬種恋雨・居住中  | 【ご注意】<br>○定期預会作成姿会の「出会F                          | コのリゴを申込代表口ののみとなります                                        |
|             | ○つためり<br>○マル優のお取り扱いはできま                          | せん。                                                       |
| + セキュリティ設定  | ○大□定期預金は作成できませ                                   | さん。個人のお客さまはテレフォンバンキングまたは店頭、法人のお客さまは店頭での受付となります。           |
| + お問い合わせ    | ※定期預金は預金保険の対象<br>が保護の対象となります。<br>(全額保護の対象にコはなります | です。他の対象預金との合算で、預金者一人あたり、一金融機関ごとに元本1,000万円までとその利息等<br>さん。〉 |
|             | DIA0220110                                       | ☆このページの先頭へ戻る                                              |
|             |                                                  | Copyright © 2011 SURUGA bank Ltd. All Rights Reserved.    |

# (3)作成内容確認

①内容に相違ないことをご確認いただき、

実行をクリックしてください。

| スルガ銀行                                             | SURUGA bank    |                   | サモン利用可能時間   お問い合わせ   3 | 金利・相場   FAQ ログアウト      |
|---------------------------------------------------|----------------|-------------------|------------------------|------------------------|
| 商品・サービス 一覧 ▶                                      | 定期預金           |                   |                        | 2011/12/28 08:50:33 現在 |
|                                                   | 定期預金作成-確認      |                   |                        |                        |
| + □座情報                                            | 商品選択・注意事項      | 確認 完了             |                        |                        |
| + 振込·振替                                           | 取引内容を確認してください。 |                   |                        |                        |
| _ 定期預金                                            |                |                   |                        |                        |
| 明細照会·解約予約                                         | 商品名            | スーパー定期(単利)        |                        |                        |
| 定期預金作成                                            | 預入口座           | 東京支店 定期預金 2222222 |                        |                        |
| 解約                                                | 出金口座           | 東京支店 普通預金 5555555 |                        |                        |
| ●総合口座積立定期預金                                       | 預入金額           | 100,000円          |                        |                        |
|                                                   | 預入期間           | 1か月               |                        |                        |
| 金利照会                                              | 《苯甘田取物         |                   |                        |                        |
| 定期損金の満期業内<br>・・・・・・・・・・・・・・・・・・・・・・・・・・・・・・・・・・・・ |                | 20119年1日20日       |                        |                        |
| 一 田 品 美 内                                         |                |                   |                        |                        |
| + 投資信託                                            | 14庆口/坐         | 東京支店 首通預金 0000000 |                        |                        |
| + 外貨預金                                            | 適用金利           | 0.125%            |                        |                        |
| + カードローン                                          | 課税区分           | 源泉分離課税            |                        |                        |
| + 決済サービス                                          | ((戻る))         |                   | ミ行 ①                   |                        |
| + 外国送金                                            |                |                   |                        |                        |
| + 各種変更・届け出                                        |                |                   |                        |                        |
| + セキュリティ設定                                        | DIA0220120     |                   |                        | ☆ このページの先頭へ戻る          |
| + お問い合わせ                                          |                |                   |                        |                        |

# (4)作成受付完了

定期預金作成の受付が完了しました。

| スルガ銀行             | SURUGA bank    |                      | サービス利用可能時間   お問い合わせ   金利・相場   FAQ ログアウト                |
|-------------------|----------------|----------------------|--------------------------------------------------------|
| 商品・サービス 一覧⇒       | 定期預金           |                      | 2011/12/28 08:55:39 現在                                 |
| ≪ インデックス          | 定期預金作成一完了      | 7                    |                                                        |
| + 口座情報            | 商品選択・注意事項 入力   | 確認定了                 |                                                        |
| + 振込·振替           | 以下のとおり、定期預金作成を | 受け付けました。             |                                                        |
| - 定期預金            | 受付番号           | 010000876            |                                                        |
| 明細照会·解約予約         | 受付日時           | 2011年12月28日 8時55分37秒 |                                                        |
| 定期預金作成            | ステータス          | 完了                   |                                                        |
| 解約<br>田総合口座積立定期預金 | 商品名            | スーパー定期(単利)           |                                                        |
|                   | 預入口座           | 東京支店 定期預金 2222222    |                                                        |
| 金利照会              | 出金口座           | 東京支店 普通預金 5555555    |                                                        |
| 定期預金の満期案内         | 預入金額           | 100,000円             |                                                        |
| 商品案内              | 預入期間           | 1か月                  |                                                        |
| + 投資信託            | 満期取扱           | 元金継続                 |                                                        |
| + 外貨預金            | 満期日            | 2012年1月28日           |                                                        |
| + カードローン          | 払戻口座           | 東京支店 普通預金 5555555    |                                                        |
| + 決済サービス          | 適用金利           | 0.125%               |                                                        |
| + 外国送金            | 課税区分           | 源泉分離課税               |                                                        |
| + 各種変更・届け出        |                |                      |                                                        |
| + セキュリティ設定        | DIA0220125     |                      | ☆このページの先頭へ戻る                                           |
| + お問い合わせ          |                |                      |                                                        |
|                   |                |                      | Copyright © 2011 SURUGA bank Ltd. All Rights Reserved. |

# 3. 解約

# (1) 解約明細選択

①解約および解約予約をご希望の場合は、「操作」欄にあるボタンを選択してください。

| スルガ銀行              | SURUGA ba    | ink                      |            | サービン   | 又利用可能時間  | お問い合わせ 金利・相            | 場 FAQ ログアウト               |
|--------------------|--------------|--------------------------|------------|--------|----------|------------------------|---------------------------|
| 商品・サービス 一覧 ➡       | 定期預金         |                          |            |        |          | 2011                   | /12/29 14:18:28 現在        |
| ≪ インデックス           | 解約           |                          |            |        |          |                        |                           |
| + □座情報             | 内容を確認して      | てください。                   |            |        |          |                        |                           |
| + 振込・振替            | 支店名·口座       | : 東京支店 定期預               | 金 2222222  |        |          |                        |                           |
| - 定期預金             | 残高           | 3                        | 0,000円     |        |          |                        |                           |
| 明細照会·解約予約          | 1/# +%8***** | . +.                     |            |        |          |                        |                           |
| 定期預金作成             | 川千小該自しま      | U/20                     |            |        |          |                        | 1-1件 / 1件中                |
| 解約<br>○ 総合口应建立字期預合 | 3            |                          | 立旦力        |        |          | 201                    | 1/10/26 19:04:09 現在       |
| 一部百口座積立定期預量<br>作成  | お預り番号        | 預かり日                     | 箱入期間       |        |          | 摘要                     | 操作                        |
| 契約一覧·変更            |              | 満期日                      | 満期取扱       | 利率     | 金額       |                        |                           |
| 一部解約               | 000000036    | スーパー定期(単利                | 51))       |        |          | -                      | 解約予約                      |
|                    |              | 2011/10/26<br>2012/10/26 | 1年<br>元金維続 | 0.060% | 30,000円  |                        |                           |
|                    |              |                          |            |        |          |                        | 1-1件 / 1件中                |
|                    |              |                          |            |        |          |                        |                           |
| + 投資信託             | DIA0230100   |                          |            |        |          | <u>∧</u> ⊂(            | カページの先頭へ戻る                |
| + 外貨預金             |              |                          |            |        |          |                        |                           |
| + カードローン           |              |                          |            |        |          |                        |                           |
| + 決済サービス           |              |                          |            |        |          |                        |                           |
| + 外国送金             |              |                          |            |        |          |                        |                           |
| + 各種変更・届け出         |              |                          |            |        |          |                        |                           |
| + セキュリティ設定         |              |                          |            |        |          |                        |                           |
| + お問い合わせ           | 1            |                          |            |        |          |                        |                           |
|                    |              |                          |            |        | Copyrigh | t © 2012 SURUGA bank l | .td. All Rights Reserved. |

# (2)解約内容入力

解約内容をご確認ください。

| スルガ銀行                                 | SURUGA bank                                   | サービス利用可能時間   お問い合わせ   金利・相場   FAQ <mark>ログアウト</mark>             |
|---------------------------------------|-----------------------------------------------|------------------------------------------------------------------|
| 商品・サービス 一覧⇒                           | 定期預金                                          | 2011/10/26 19:04:39 現在                                           |
| ≪ インデックス                              | 解約-入力                                         |                                                                  |
| + □座情報                                | 入力〉確認〉完了                                      |                                                                  |
| + 振込·振替                               | 取引内容を入力してくださ<br>「確認」ボタン押下後、次通                 | い。<br>回面に表示される解約金額を必ずご確認ください。                                    |
| - 定期預金                                | ※ご指定いただいた解約:                                  | 金額と次画面にて表示される解約金額(解約可能額)が異なる場合がございます。<br>(ついた認知は1月に1月のでも知识して始ます。 |
| 明細照会·解約予約                             | ※ 定期預金(フワーチョイ<br>一部解約手続き完了後                   | スクの解剖する自己に回のめられらり配とす。<br>後、同一お預かり番号の解約・一部解約手続は翌日までご利用いただけなくなります。 |
| 定期預金作成                                |                                               |                                                                  |
| 解約                                    | 定期預金口座                                        | 東京支店 定期預金 2222222                                                |
| ∃ 総合□座積立定期預金                          | お預り番号                                         | 000000036                                                        |
|                                       | 商品名                                           | スーパー定期(単利)                                                       |
| 金利照会                                  | <br>預入金額                                      | 30,000円                                                          |
| 定期預金の満期案内                             | 預加り日                                          | 2011年10月26日                                                      |
| ————————————————————————————————————— | 3年75 世紀月                                      |                                                                  |
| + 投資信託                                | 1927770181                                    |                                                                  |
| + 外貨預金                                | ↑1) <del>**</del>                             |                                                                  |
| Ч<br>h=кп=γ                           | 満期日                                           |                                                                  |
|                                       | 満期取扱<br>                                      | 元金維続                                                             |
| + 決済サービス                              | 課税区分                                          | 源泉分離課税                                                           |
| + 外国送金                                | 解約金額                                          | 30,000円                                                          |
| + 各種変更・届け出                            | 払戻口座                                          | 東京支店 普通預金 5555555                                                |
| + セキュリティ設定                            | << 解約8時期2000000000000000000000000000000000000 |                                                                  |
| + お問い合わせ                              | *** 13T0 3 73000000024 ***                    |                                                                  |
|                                       |                                               |                                                                  |
|                                       | DIA0230110                                    | ◇このページの先頭へ戻る                                                     |
|                                       |                                               | Copyright © 2011 SURUGA bank Ltd. All Rights Reserved.           |

# (3) 解約内容確認

①内容に相違ないことをご確認いただき、

実行をクリックしてください。

| スルガ銀行             | SURUGA bank    | サ七汉利用可能時間 お問い合わせ 金利・相場 FAQ <mark>ログアウト</mark> |
|-------------------|----------------|-----------------------------------------------|
| 商品・サービス 一覧 ➡      | 定期預金           | 2011/10/26 19:05:21 現在                        |
| ≪   インデックス        | 解約-確認          |                                               |
| + □座情報            | 入力 確認 完了       |                                               |
| + 振込·振替           | 取引内容を確認してください。 |                                               |
| - 定期預金            | 定期預金口座         | 本店営業部 定期預金 12128125                           |
| 明細照会·解約予約         | 解約金額           | 30,000円                                       |
| 定期預金作成            | お預り番号          | 000000036                                     |
| 解約<br>回經今日应转立定期預全 | 商品名            | スーパー定期(単利)                                    |
| 取引結果照会            | 預入金額           | 30,000円                                       |
|                   | 預入期間           | 1年                                            |
| 定期預金の満期案内         | 利率             | 0.060%                                        |
|                   | 満期日            | 2012年10月26日                                   |
| + 投資信託            | 満期取扱           | 元金維続                                          |
| + 外貨預金            | 課税区分           | 源泉分離課税                                        |
| + カードローン          | 払戻口座           | 本店営業部 普通預金 0668364                            |
| + 決済サービス          | << 戻る          | 実行                                            |
| + 外国送金            |                |                                               |
| + 各種変更・届け出        |                |                                               |
| + セキュリティ設定        | DIA0230115     | ☆ このページの先頭へ戻る                                 |
| +お問い合わせ           |                |                                               |

# (4)解約受付完了

定期預金解約の手続が完了しました。

| スルガ銀行           | SURUGA bank   | サービス利用可能時間」大問い会わせ「全利・相場」 FAO ログマウト                     |
|-----------------|---------------|--------------------------------------------------------|
|                 |               |                                                        |
| 商品・サービス 一覧⇒     | 定期預金          | 2011/10/26 19:05:39 現在                                 |
| ≪   インデックス      | 解約-完了         |                                                        |
| + □座情報          | 入力 確認 完了      |                                                        |
| + 振込・振替         | 以下のとおり、定期預金解約 | を受け付けました。                                              |
| 定期預金            | 受付番号          | 010000330                                              |
| 明細照会·解約予約       | 受付日時          | 2011年10月26日 19時05分38秒                                  |
| 定期預金作成          | ステータス         | 完了                                                     |
| 解約              | 定期預金口座        | 東京支店 定期預金 2222222                                      |
| 田総合口座積立定期預金<br> | 解約金額          | 30,000円                                                |
|                 | - お預り番号       | 000000036                                              |
| 定期預金の満期案内       | -<br>商品名      | スーパー定期(単利)                                             |
| 商品案内            | 預入金額          | 30,000円                                                |
| + 投資信託          | 預入期間          | 1年                                                     |
| + 外貨預金          | 利率            | 0.060%                                                 |
| + カードローン        | 課税区分          | 源泉分離課税                                                 |
| + 決済サービス        | 満期日           | 2012年10月26日                                            |
| 山「山田洋会」         | 満期取扱          | 元金維続                                                   |
|                 | 払戻口座          | 東京支店 普通預金 5555555                                      |
| + 各種変更・届け出      | 解約日           | 2011年10月26日                                            |
| + セキュリティ設定      | 解約利率          | 0.060%                                                 |
| + お問い合わせ        | 税引前利息         | 。                                                      |
|                 | 国税            | 。四                                                     |
|                 | 地方税           | 0円                                                     |
|                 | 税引後利息         | 0円                                                     |
|                 | 税引後元利金        | 30,000円                                                |
|                 | 利息計算書         |                                                        |
|                 | DIA0230125    | ◇このページの先頭へ戻る                                           |
|                 |               | Copyright ⊚ 2011 SURUGA bank Ltd. All Rights Reserved. |

### 4. 総合口座積立定期預金

お申込代表口座が無通帳サービス<ブックフリー>の場合、お申し込みいただけます。

4-1. 作成

(1) 商品選択

① 商品を確認し、 🛛 👎 込 📄 をクリックしてください。

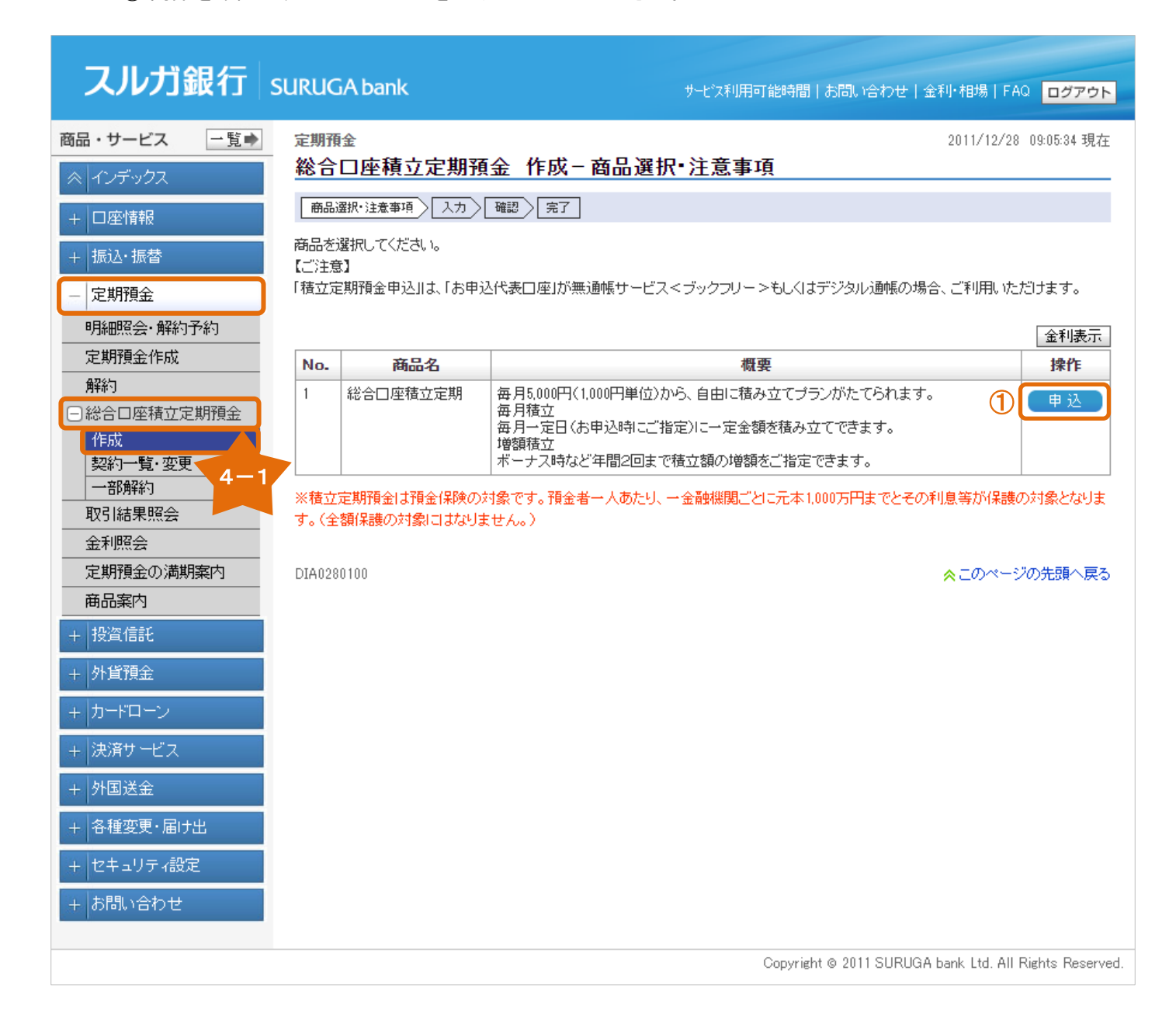

## (2)積立金額入力

①出金口座、②積立開始年月、③積立日を選択し、④積立金額を入力してください。 積立増額月をご指定の場合は、⑤積立増額月を選択し、⑥積立増額金額を入力してください。

| スルガ銀行                          | SURUGA bank                           |                                                                                    | サービス利用可能時間 お問                            | N 合わせ 金利・相場 FAQ              | ログアウト          |  |  |  |  |
|--------------------------------|---------------------------------------|------------------------------------------------------------------------------------|------------------------------------------|------------------------------|----------------|--|--|--|--|
| 商品・サービス 一覧⇒                    | 定期預金                                  |                                                                                    |                                          | 2011/12/28 (                 | )9:19:17 現在    |  |  |  |  |
| ≪ インデックス                       | 総合口座積立定期預                             | 1金 作成三人刀                                                                           |                                          |                              |                |  |  |  |  |
| + □座情報                         | 商品選択・注意事項 入力                          | 確認 完了                                                                              |                                          |                              |                |  |  |  |  |
| + 振込·振替                        | 総合積立定期預金作成の申込<br>※「積立増額月」をご指定の場       | 総合積立定期預金作成の申込内容を入力してください。<br>※「積立増額月」をご指定の場合、増額月は、毎月の「積立金額」ではなく、「積立増額金額」で積み立てられます。 |                                          |                              |                |  |  |  |  |
| - 定期預金                         | 「項」で、資源する利用により、資源目的                   | 1頃の立ててこ 布里の並留を八                                                                    | 710 (1720) °                             |                              |                |  |  |  |  |
|                                | 商品名                                   | 総合口座積立定期                                                                           |                                          |                              |                |  |  |  |  |
| 解約                             | 出金口座 必須                               | 東京支店 普通預金 5555555                                                                  | 1                                        |                              |                |  |  |  |  |
| <ul> <li>総合口座積立定期預金</li> </ul> | 積立開始年月 必須                             | 2011年12月 🔻                                                                         | 2                                        |                              |                |  |  |  |  |
| 作成<br>契約一覧・変更                  | 積立日 必須                                | 18 •                                                                               | 3                                        |                              |                |  |  |  |  |
| 一部解約                           | 積立サイクル                                | 毎月                                                                                 |                                          |                              |                |  |  |  |  |
| 取引結果照会                         | 積立金額 必須                               | 10000 円                                                                            |                                          |                              |                |  |  |  |  |
| 金利照会                           |                                       | (5,000円以上 10,000,000円                                                              | 以内 1,000 円単位 )                           |                              |                |  |  |  |  |
| 定期預金の満期案内<br>                  | 積立増額月                                 | □1月 □2月                                                                            | 3月 4月                                    | □5月 □6月                      |                |  |  |  |  |
| 田 田 来 内<br>+ 投資信託              |                                       | <ul> <li>7月</li> <li>8月</li> <li>(最大 2 個まで指定可)</li> </ul>                          | 9月 10月                                   | 🔲 11月 🛛 12月                  | 5              |  |  |  |  |
| + 外貨預金                         | 積立増額金額                                |                                                                                    | () () () () () () () () () () () () () ( |                              |                |  |  |  |  |
| + カードローン                       |                                       | ( 5,000 HIXE 10,000,000 H.                                                         | 以内 1,000 円単位 )                           |                              |                |  |  |  |  |
| + 決済サービス                       | 【ご注意】<br>初回積立日〈積立開始年月、積               | 泣日)は、本日より8営業日以降                                                                    | 逐ご指定ください。                                |                              |                |  |  |  |  |
| + 外国送金                         | << 戻る                                 |                                                                                    | 確認                                       |                              |                |  |  |  |  |
| + 各種変更・届け出                     | · · · · · · · · · · · · · · · · · · · |                                                                                    | 、今時期間ブレーニナ 1 000丁                        | 田士伝しての利用なおり思想の。              | H& Utal +      |  |  |  |  |
| + セキュリティ設定                     | ※値立定料項面は項面採用の<br>す。                   | 料線です。頂面有一八00/29、1                                                                  | *金融機関にとに元本1,000万                         | 「「よしてての利息等が「本護の)             | い家とほりま         |  |  |  |  |
| + お問い合わせ                       | (全額保護の対象にはなりま)                        | せん。)                                                                               |                                          |                              |                |  |  |  |  |
|                                | DIA0280110                            |                                                                                    |                                          | ☆ このページ0                     | の先頭へ戻る         |  |  |  |  |
|                                |                                       |                                                                                    | Copyright © 2                            | 011 SURUGA bank Ltd. All Rie | ghts Reserved. |  |  |  |  |

# 定期預金

# (3) 内容確認

①内容に相違ないことをご確認いただき、

実行 をクリックしてください。

| スルガ銀行                    | SURUGA bank   | サモン利用可能時間   お問い合わせ   金利・相場   FAQ ログアウト               |
|--------------------------|---------------|------------------------------------------------------|
| 商品・サービス 一覧⇒              | 定期預金          |                                                      |
|                          | 総合口座積立定期      | <b>預金 作成−確認</b>                                      |
| + □座情報                   | 商品選択・注意事項)入力  |                                                      |
| + 振込·振替                  | 取引内容を確認してください | 1 <sub>0</sub>                                       |
| - 定期預金                   | 商品名           | 総合口座積立定期                                             |
| 明細照会·解約予約                | 出金口座          | 東京支店 普通預金 5555555                                    |
| 定期預金作成                   | 積立開始年月        | 2012年1月                                              |
| <b>解約</b><br>同総合口座積立定期預金 | 積立日           | 258                                                  |
| 作成                       |               | 每月                                                   |
| 契約一覧·変更                  | 積立金額          | 10,000円                                              |
|                          | 積立増額月         | 6月、12月                                               |
| 金利照会                     | 積立増額金額        | 50,000円                                              |
| 定期預金の満期案内                | 課税区分          | 源泉分離課税                                               |
| 商品案内<br>+ 投資信託           | ((戻る))        | 実行                                                   |
| + 外貨預金                   |               |                                                      |
| + カードローン                 | DIA0280115    | ☆ このページの先頭へ戻る                                        |
| + 決済サービス                 |               |                                                      |
| + 外国送金                   |               |                                                      |
| + 各種変更・届け出               |               |                                                      |
| + セキュリティ設定               |               |                                                      |
| + お問い合わせ                 |               |                                                      |
|                          |               | Copyright ⊚ 2012 SURUGA bank Ltd. All Rights Reserve |

# (4)申込受付完了

積立定期預金の申込受付が完了しました。

| スルガ銀行           | SURUGA bank   |                      | サービス利用可能時間   お問い合わせ   金利・相場   FAQ ログアウト                |
|-----------------|---------------|----------------------|--------------------------------------------------------|
| 商品・サービス 一覧⇒     | 定期預金          |                      | 2011/12/28 09:19:17 現在                                 |
| ≪ インデックス        | 総合口座積立定期      | 預金 作成-完了             |                                                        |
| -<br>+ 口座情報     | 商品選択・注意事項 入力  | 暗認 完了                |                                                        |
| + 振込・振替         | 以下のとおり、積立定期預金 | 申込を受け付けました。          |                                                        |
| - 定期預金          | 受付番号          | 010000883            |                                                        |
| 明細照会·解約予約       | 受付日時          | 2011年12月29日 15時2分45秒 | þ                                                      |
| 定期預金作成          | ステータス         | 受付中                  |                                                        |
| 解約              | 商品名           | 総合口座積立定期             |                                                        |
| 「た成」            | 出金口座          | 東京支店 普通預金 5555555    |                                                        |
| 契約一覧·変更<br>一部解約 | 積立開始年月        | 2012年1月              |                                                        |
| 取引結果照会          | -<br>積立日      | 258                  |                                                        |
| 金利照会            | 積立サイクル        | 毎月                   |                                                        |
| 定期預金の満期案内       | 積立金額          | 10,000円              |                                                        |
| 商品案内            | 積立増額月         | 6月、12月               |                                                        |
| + 投資信託          | 積立増額金額        | 50,000円              |                                                        |
| + 外貨預金          | 課税区分          | 源泉分離課税               |                                                        |
| + カードローン        |               |                      |                                                        |
| + 決済サービス        | DIA0280120    |                      | ☆このページの先頭へ戻る                                           |
| + 外国送金          | 1             |                      |                                                        |
| + 各種変更・届け出      | i             |                      |                                                        |
| + セキュリティ設定      |               |                      |                                                        |
| + お問い合わせ        | I             |                      |                                                        |
|                 |               |                      | Copyright © 2011 SURUGA bank Ltd. All Rights Reserved. |
|                 |               |                      |                                                        |

# 定期預金

# 4-2.契約一覧・変更 積立定期預金の契約一覧をご確認いただけます。 ① 変更をご希望の場合は、 変更 をクリックしてください。・・・4-2-1.契約変更 へ ② 中止をご希望の場合は、 中止 をクリックしてください。・・・4-2-2.契約中止 へ ③ 追加預入をご希望の場合は、 追加預入 をクリックしてください。・・・4-2-3.追加預入 へ

| スルガ銀行       | SURUG                   | iA bank               |                       |                              |                           | ービス利用可能時間                 | お問い合わせ                      | 金利・相場   FA           | 0 ログアウト          |
|-------------|-------------------------|-----------------------|-----------------------|------------------------------|---------------------------|---------------------------|-----------------------------|----------------------|------------------|
| 商品・サービス 一覧⇒ | 定期預                     | 金                     |                       |                              |                           |                           |                             | 2019/11/19           | 15:58:24 現在      |
| ≪   インデックス  | 総合口座積立定期預金 契約一覧・変更      |                       |                       |                              |                           |                           |                             |                      |                  |
| + 口座情報      | ご契約の                    | 内容をご確認くだる<br>内容の変更等を行 | 払い。<br>わら場合に          | ま 該当の求々な                     | を押してください                  | 1.                        |                             |                      |                  |
| + 振込・振替     | <ul> <li>ご変〕</li> </ul> | 更手続の受付は、              | 積立日の                  | の営業日前までと                     | なります。(変)                  | 。<br>更ボタンはお手続可に           | 能な期間にのみ                     | 表示されます)              |                  |
|             | ※I積立<br>※中止             | 「増額月」をご指定<br>した積立を再開  | Eの場合、I<br><b>する場合</b> | 簡額月は、毎月の<br><b>よ、書面でのお</b> ≦ | ) 積立金額」で<br><b>手続きが必要</b> | さしたく、「積立増額」<br>「となるため、お近く | 金額」で積み立て<br>【 <b>の店舗へお問</b> | られます。<br>い合わせください    | 0                |
| - 足別頂並      | 店部                      | 瀟一覧はこちら               |                       |                              |                           |                           |                             |                      |                  |
|             |                         |                       |                       |                              |                           |                           |                             |                      | 1-1件 / 1件中       |
|             |                         |                       |                       |                              | 商品                        |                           |                             | 2019/11/1<br>状況      | ) 15:58:24 現在    |
| □総合□座積立定期預金 |                         | 積立開始年月                | 積立日                   | 積立サイクル                       | 根                         | 拉方法                       | 課税区分                        | 積立金額                 |                  |
| 作成          | No.                     |                       |                       | 預                            | いの座                       |                           |                             | 積立増額月                | 操作               |
| 契約一覧·変更 4-2 | 2                       |                       |                       | 出                            | 金口座                       |                           |                             | 積立増額金額               |                  |
|             | 1                       | 総合口座積立定               | 期                     |                              |                           |                           |                             | 取引中                  | 変更 1             |
|             |                         | 2011年10月              | 18                    | 毎月                           | 随時預入可                     | 能な定額自動振替                  | 源泉分離課税                      | 105,000円             | [中止]2            |
| 金利照会<br>    |                         | 東京支店 積立知              | È期預金 8                | 8888888                      |                           |                           |                             |                      | 追加預入 3           |
| 定期預金の満期案内   |                         | 東京支店 普通所              | 頁金 55555              | 55                           |                           |                           |                             |                      |                  |
| 商品案内        |                         |                       |                       |                              |                           |                           |                             |                      | 1-1件 / 1件中       |
| + 投資信託      | ΓΙΔΟ2Ο                  | 0100                  |                       |                              |                           |                           |                             | <u>م</u> = ۳ مر ــــ | の生命へ 戸る          |
| + 外貨預金      | DIH023                  | 0100                  |                       |                              |                           |                           |                             | × 200 ( = 2          | 1070E08, 19610   |
| + カードローン    |                         |                       |                       |                              |                           |                           |                             |                      |                  |
| + 決済サービス    |                         |                       |                       |                              |                           |                           |                             |                      |                  |
| + 外国送金      |                         |                       |                       |                              |                           |                           |                             |                      |                  |
| + 各種変更・届け出  |                         |                       |                       |                              |                           |                           |                             |                      |                  |
| + セキュリティ設定  |                         |                       |                       |                              |                           |                           |                             |                      |                  |
| + お問い合わせ    |                         |                       |                       |                              |                           |                           |                             |                      |                  |
|             |                         |                       |                       |                              |                           |                           |                             |                      |                  |
|             |                         |                       |                       |                              |                           | Copyrigh                  | nt © 2012 SURU              | IGA bank Ltd. All    | Rights Reserved. |

4-2-1. 契約変更

(1) 契約変更入力

①変更する項目を入力してください。

| スルガ銀行                                                                                              | SURUGA bank                                                                             | サービス利用可能                                          | 総時間   お問い合わせ   金利・相場   FAQ <mark>ログアウト</mark>                            |
|----------------------------------------------------------------------------------------------------|-----------------------------------------------------------------------------------------|---------------------------------------------------|--------------------------------------------------------------------------|
| <ul> <li>商品・サービス 一覧●</li> <li>ペ インデックス</li> <li>+ 口座情報</li> <li>+ 振込・振替</li> <li>- 定期預金</li> </ul> | 定期預金<br>総合口座積立定期預<br>入力、確認、完了<br>変更する項目を入力してください。<br>※「積立増額月」をご指定の場合<br>「積立増額金額」には、増額月」 | 全<br>契約変更 – 入力<br>、<br>、<br>、<br>、<br>、<br>、<br>、 | 2019/11/19 16:09:22 現在<br>2019/11/19 16:09:22 現在<br>21増額金額」で積み立てられます。    |
| 明細照会·解約予約                                                                                          | 支店名・口座                                                                                  | 東京支店 積立定期預金 88888888                              |                                                                          |
| 定期預金作成                                                                                             | 商品名                                                                                     | 総合口座積立定期                                          |                                                                          |
| 解約                                                                                                 |                                                                                         | 変更前                                               | 変更後                                                                      |
| 一続日口座積立定期預金<br>作成<br>契約一覧・変更                                                                       | 積立日 必須                                                                                  | 1日                                                | 1日<br>ご指定頂いた指定日が銀行窓口休業日の場合、<br>翌営業日付けでのお振り替えとなります。                       |
| 一部解約                                                                                               | 積立サイクル                                                                                  | 毎月                                                | 毎月                                                                       |
| 取引結果照会       金利照会       定期預金の満期案内                                                                  | 積立金額 必須                                                                                 | 105,000円                                          | 105000円<br>(5.000円以上<br>10.000,000円以内<br>1.000円単位)                       |
| 商品案内       +     投資信託       +     外貨預金                                                             | 積立増額月                                                                                   | 指定されていません                                         | □1月 □2月 □3月 □4月<br>□5月 □6月 □7月 □8月<br>□9月 □10月 □11月 □12月<br>(最大 2個まで指定可) |
| + カードローン<br>+ 決済サービス<br>+ 外国送全                                                                     | 積立増額金額                                                                                  | 指定されていません                                         | []円<br>〈 5.000円以上<br>10.000,000円以内<br>1.000円単位〉                          |
| + 各種変更・届け出                                                                                         | 《戻る                                                                                     | 確認                                                |                                                                          |
| + セキュリティ設定<br>+ お問い合わせ                                                                             | DIA0290105                                                                              |                                                   | ☆このページの先頭へ戻る                                                             |
|                                                                                                    |                                                                                         | С                                                 | opyright © 2012 SURUGA bank Ltd. All Rights Reserve                      |

# (2) 内容確認

①内容に相違ないことをご確認いただき、

実行

をクリックしてください。

| スルガ銀行                       | SURUGA bank                                                                    | サービス利用可能                                                                                                    | 時間 お問い合わせ 金利・相場 FAQ <mark>ログアウト</mark>               |
|-----------------------------|--------------------------------------------------------------------------------|----------------------------------------------------------------------------------------------------|------------------------------------------------------|
| 商品・サービス 一覧⇒<br>ペインデックス      | 定期預金<br>総合口座積立定期3                                                              | 預金 契約変更-確認                                                                                                    | 2019/11/19 16:12:17 現在                               |
| + 口座情報<br>+ 振込・振替<br>- 定期預金 | 入力 確認 完了<br>以下のとおり、積立定期預金の<br>※「積立増額月」をご指定の城<br>※中止した積立を再開する<br>※受付日から「積立日」までの | の変更/中止を受け付けします。ご確認ください。<br>弱合、増額月は、毎月の「積立金額」ではなく、「積立<br><b>場合、書面でのお手続きが必要になります。</b><br>2日数が8営業日以内の場合、翌月から適用開始と | 増額金額」で積み立てられます。<br>なる場合がございます。                       |
| 明細照会·解約予約<br>定期預金作成<br>解約   | 支店名·口座<br>商品名                                                                  | 東京支店 積立定期預金 888888888<br>総合口座積立定期                                                                              |                                                      |
| □総合□座積立定期預金                 | 変更内容                                                                           | 変更前                                                                                                    | 変更後                                                  |
| 作成                          | 積立日                                                                            | 18                                                                                                    | 18                                                   |
| 契約一覧・変更                     | 積立サイクル                                                                         | 每月                                                                                                    | 毎月                                                   |
|                             | 積立金額                                                                           | 105,000円                                                                                                    | 110,000円                                             |
|                             | 積立増額月                                                                          | 指定されていません                                                                                                    | 6月、12月                                               |
| 定期預金の満期案内                   | 積立増額金額                                                                         | 指定されていません                                                                                                    | 120,000円                                             |
| 商品案内                        | 適用開始年月                                                                         | 2019年12月                                                                                                    |                                                      |
| + 投資信託<br>+ 外貨預金            |                                                                                | 実行                                                                                                    | 1                                                    |
| + カードローン<br>+ 決済サービス        | DIA0290110                                                                     |                                                                                                    | ☆このページの先頭へ戻る                                         |
| + 外国送金                      |                                                                                |                                                                                                    |                                                      |
| + 各種変更・届け出                  |                                                                                |                                                                                                    |                                                      |
| + セキュリティ設定<br>+ お問い合わせ      |                                                                                |                                                                                                    |                                                      |
|                             |                                                                                | Co                                                                                                    | pyright © 2012 SURUGA bank Ltd. All Rights Reserved. |

# (3)契約変更受付完了

積立定期預金の契約内容の変更を受付しました。

| スルガ銀行             | SURUGA bank                      | サービス利用                                         | 可能時間   お問い合わせ   金利・相場   FAQ <mark>ログアウト</mark>         |
|-------------------|----------------------------------|------------------------------------------------|--------------------------------------------------------|
| 商品・サービス 一覧⇒       | 定期預金                             |                                                | 2019/11/19 16:13:35 現在                                 |
| ≪ インデックス          | 総合口座積立定期預                        | 預金 契約変更-完了                                     |                                                        |
| + 口座情報            | 入力 確認 完了                         |                                                |                                                        |
|                   | 以下のとおり、積立定期預金の                   | )変更/中止を受け付けました。                                |                                                        |
|                   | ※「積立増額月」をご指定の場<br>※中止した積立を再開する場合 | 哈、増額月は、毎月の「積立金額」ではなく、「∛<br>合、書面でのお手続きが必要になります。 | <u> 清立増額金額」で積み立てられます。</u>                              |
| - 定期預金            |                                  |                                                |                                                        |
| 明細照会·解約予約         | 受付番号                             | 0100003498                                     |                                                        |
| 定期預金作成            | 受付日時                             | 2019年11月19日 16時13分32秒                          |                                                        |
| 解約                | ステータス                            | 受付中                                            |                                                        |
| 日総合口座積立定期預金       | 支店名·口座                           | 東京支店 積立定期預金 88888888                           |                                                        |
| 契約一覧·変更           | 商品名                              | 総合口座積立定期                                       |                                                        |
| 一部解約              | 変更内容                             | 変更前                                            | 変更後                                                    |
| 取引結果照会            | 積立日                              | 18                                             | 18                                                     |
| 金利照会              | 積立サイクル                           |                                                |                                                        |
| 定期預金の満期案内         | 精立金額                             | 105,000円                                       | 110,000円                                               |
| 商品案内              |                                  | 指定されていません                                      | 6月、12月                                                 |
| + 投資信託            |                                  | 指定されていません                                      | 120,000円                                               |
| + 外貨預金            | 適用開始年月                           | 2019年12月                                       |                                                        |
| + カードローン          |                                  | 2010 ( 12) ]                                   |                                                        |
| + 決済サ <i>ー</i> ビス | DIA0290115                       |                                                | <mark>※</mark> このページの先頭へ戻る                             |
| + 外国送全            |                                  |                                                |                                                        |
|                   |                                  |                                                |                                                        |
| + 合理変更・庙厅出        |                                  |                                                |                                                        |
| + セキュリティ設定        |                                  |                                                |                                                        |
| + お問い合わせ          |                                  |                                                |                                                        |
|                   |                                  |                                                |                                                        |
|                   |                                  |                                                | Copyright © 2012 SURUGA bank Ltd. All Rights Reserved. |

# 4-2-2. 契約中止

(1)契約中止入力

①中止適用年月日を選択してください。

|                                                                                                    | SURUGA bank                                                 |                                                      | サービス利用可能時間 お問い合わ | せ   金利・相場   FAQ ログアウト  |
|----------------------------------------------------------------------------------------------------|-------------------------------------------------------------|------------------------------------------------------|------------------|------------------------|
| 商品・サービス 一覧 ■                                                                                                    | 定期預金<br>総合口座積立定期預                                           | <b>頁金 契約中止−入力</b>                                    |                  | 2019/11/19 16:20:58 現在 |
| + 口座情報<br>+ 振込·振替                                                                                                    | 入力     確認     完了       中止適用年月を入力してください       ※中止した積立を再開する場合 | 、\。<br>湯合、書面でのお手続きが必要                                | 見こなります。          |                        |
| <ul> <li>         定期預金         明細照会・解約予約         定期預金作成         解約         給合口座積立定期預金         作成         契約一覧・変更     </li> </ul> | 支店名・口座<br>商品名<br>積立日<br>積立サイクル<br>積立金額                      | 東京支店 積立定期預金 8888<br>総合口座積立定期<br>1日<br>毎月<br>105,000円 | 18888            |                        |
| <ul> <li>一部解約</li> <li>取引結果照会</li> <li>金利照会</li> <li>定期預金の満期案内</li> <li>商品案内</li> <li>1, 1000 (55)</li> </ul>                    |                                                             |                                                      | 確認               | ☆このページの先頭へ戻る           |
| + 12頁166C<br>+ 外貨預金<br>+ カードローン<br>+ 決済サービス                                                                                      |                                                             |                                                      |                  |                        |
| ・     ケ国区金       +     各種変更・届け出       +     セキュリティ設定       +     お問い合わせ                                                          |                                                             |                                                      |                  |                        |

# (2) 内容確認

① 内容に相違ないことをご確認いただき、

実行

をクリックしてください。

| スルガ銀行         | SURUGA bank                     |                                    | サービス利用可能時間   お問い合わせ   金利・相場   FAQ ログフ           | アウト              |
|---------------|---------------------------------|------------------------------------|-------------------------------------------------|------------------|
| 商品・サービス 一覧⇒   | 定期預金                            |                                    | 2019/11/19 16:22:36                             | 現在               |
|               | 総合口座積立定期                        | 預金 契約中止-確認                         | }                                               |                  |
| + □座情報        | 入力 確認 完了                        |                                    |                                                 |                  |
| 」<br>年 振λ·振蓉  | 以下のとおり、積立定期預金の                  | の変更/中止を受け付けします。                    | ご確認ください。                                        |                  |
|               | ※「積立増額月」をご指定の場<br>※中止した積立を再開する。 | 病合、増額月は、毎月の「積立金額<br>場合、書面でのお手続きが必要 | 則ではなく、「積立増額金額」で積み立てられます。<br><b>見になります。</b>      |                  |
|               | ※受付日から「積立日」までの                  | )日数が8営業日以内の場合、翌,                   | 月から適用開始となる場合がございます。                             |                  |
| 明細照雲·解約了約<br> | 支店名·口座                          | 東京支店 積立定期預金 8888                   | 38888                                           |                  |
|               | 商品名                             | 総合口座積立定期                           |                                                 |                  |
| □総合口座積立定期預金   | 積立日                             | 18                                 |                                                 |                  |
| 作成            | 積立サイクル                          | 毎月                                 |                                                 |                  |
| 契約一覧·変更       | 積立金額                            | 105,000円                           |                                                 |                  |
|               | 中止適用日                           | 2019年12月1日分から<br>※中止適用年月を含む、その     | 月以降の積立はすべて中止となります。                              |                  |
| 金利照会          |                                 |                                    |                                                 |                  |
| 定期預金の満期案内     | ~~ <del>K</del> o               |                                    |                                                 |                  |
|               |                                 |                                    |                                                 |                  |
| + 投資信託        | DIA 0000110                     |                                    |                                                 | =-               |
| + 外貨預金        | DIA0290110                      |                                    | ※このペーンの元頭へ                                      | v <del>r</del> o |
| + カードローン      |                                 |                                    |                                                 |                  |
| + 決済サービス      |                                 |                                    |                                                 |                  |
| + 外国送金        |                                 |                                    |                                                 |                  |
| + 各種変更・届け出    |                                 |                                    |                                                 |                  |
| + セキュリティ設定    |                                 |                                    |                                                 |                  |
| + お問い合わせ      |                                 |                                    |                                                 |                  |
|               |                                 |                                    | Copyright © 2012 SURUGA bank Ltd. All Rights Re | served.          |

# (3)契約中止受付完了

積立定期預金の契約中止を受付しました。

| スルガ銀行                          | SURUGA bank                      | サービス利用可能時間   お問い合わせ   金利・相場   FAQ <mark>ログアウト</mark>           |
|--------------------------------|----------------------------------|----------------------------------------------------------------|
| 商品・サービス 一覧⇒                    | 定期預金                             | 2019/11/19 16:23:41 現在                                         |
| ≪ インデックス                       | 総合口座積立定期預                        | 預金 契約中止-完了                                                     |
| + □座情報                         | 入力」確認」完了                         |                                                                |
| エー振込・振恭                        | 以下のとおり、積立定期預金の                   | の変更/中止を受け付けました。                                                |
| - 定期預金                         | ※「積立増額月」をご指定の場<br>※中止した積立を再開する場合 | 給、増額月は、毎月の「積立金額」ではなく、「積立増額金額」で積み立てられます。<br>合、書面でのお手続きが必要になります。 |
| 明細照会·解約予約                      | 受付番号                             | 0100003499                                                     |
| 定期預金作成                         | 受付日時                             | 2019年11月19日 16時23分41秒                                          |
| 角罕称为                           | ステータス                            | 受付中                                                            |
| <ul> <li>総合口座積立定期預金</li> </ul> | 支店名・口座                           | 東京支店 積立定期預金 88888888                                           |
| 作成<br>                         | 商品名                              | 総合口座積立定期                                                       |
| 一部解約                           | <br>積立日                          | 18                                                             |
| 取引結果照会                         | <br>積立サイクル                       | 每月                                                             |
| 金利照会                           | 積立金額                             | 105,000円                                                       |
| 定期預金の満期案内                      | 中止適用日                            | 2019年12月1日分から                                                  |
| 商品案内                           |                                  | ※中止適用年月を含む、その月以降の積立はすべて中止となります。                                |
| + 投資信託                         |                                  |                                                                |
| + 外貨預金                         | DIA0290115                       | ◇このペーシの光頭へ戻る                                                   |
| + カードローン                       |                                  |                                                                |
| + 決済サービス                       |                                  |                                                                |
| + 外国送金                         |                                  |                                                                |
| + 各種変更・届け出                     |                                  |                                                                |
| + セキュリティ設定                     |                                  |                                                                |
| + お問い合わせ                       |                                  |                                                                |
|                                |                                  | Copyright © 2012 SURUGA bank Ltd. All Rights Reserved.         |

4-2-3. 追加預入

(1)随時預入入力

①預入金額を入力してください。

| スルガ銀行                                 | SURUGA bank                 | サービス利用可能時間   お問い合わせ   金利・相場   FAQ ログアウト                |
|---------------------------------------|-----------------------------|--------------------------------------------------------|
| 商品・サービス 一覧➡                           | <sup>定期預金</sup><br>総合口座積立定期 | 2019/11/19 16:03:22 現在<br><b>随時預入 - 入力</b>             |
| + 口座情報<br>+ 振込・振替                     | スカ 確認 完了<br>取引内容を入力してください。  |                                                        |
| - 定期預金<br>明細照会·解約予約                   | 支店名·口座<br>商品名               | 東京支店 積立定期預金 888888888<br>総合口座積立定期                      |
| 定期預金作成<br>解約                          | 出金口座 必須                     | 東京支店 普通預金 5555555<br>現在残高 383,036円 支払可能残高 1,040,036円   |
|                                       | 預入金額                        | 円 (1)<br>(100円以上 10,000円以内 1円単位)                       |
| 一部解約<br>可引結果照会                        | 育りから日<br>預入期間<br>注却取扱       | 2019年11月19日<br>3年<br>元利继続                              |
| 金利照会<br>定期預金の満期案内                     | ((戻る))                      | 確認                                                     |
| <ul><li>商品案内</li><li>+ 投資信託</li></ul> | DIA0290200                  | ☆このページの先頭へ戻る                                           |
| + 外貨預金<br>+ カードローン                    |                             |                                                        |
| + 決済サ <i>ー</i> ビス<br>+ 外国送金           |                             |                                                        |
| + 各種変更·届け出                            |                             |                                                        |
| + セキュリティ設定<br>+ お問い合わせ                |                             |                                                        |
|                                       |                             | Copyright © 2012 SURUGA bank Ltd. All Rights Reserved. |

# (2) 内容確認

① 内容に相違ないことをご確認いただき、

実行

をクリックしてください。

| スルガ銀行           | SURUGA bank    |                   | サービス利用可能時間   お問い合わせ   金利・相場   FAQ ログアウト                |
|-----------------|----------------|-------------------|--------------------------------------------------------|
| 商品・サービス 一覧 🔿    | 定期預金           |                   | 2019/11/19 16:05:53 現在                                 |
| ☆ インデックス        | 総合口座積立定期       | 随時預入-確認           |                                                        |
| 「一応性想           | 入力 確認 完了       |                   |                                                        |
|                 | 取引内容を確認してください。 |                   |                                                        |
| + 振込・振替         |                |                   |                                                        |
| 一 定期預金          | 支店名・口座         | 東京支店 積立定期預金 8888  | 8888                                                   |
| 明細照会·解約予約       | 商品名            | 総合口座積立定期          |                                                        |
| 定期預金作成          | 出金口座           | 東京支店 普通預金 5555555 |                                                        |
| 解約              | 預入金額           | 10,000円           |                                                        |
| □総合□座積立定期預金     | 預加以日           | 2019年11月19日       |                                                        |
| 1作成<br>初约一覧· 亦更 | 預入期間           | 3年                |                                                        |
| 一部解約            | 満期日            | 2022年11月19日       |                                                        |
|                 | 適用金利           | 0.010%            |                                                        |
| 金利照会            | 課税区分           | 源泉分離課税            |                                                        |
| 定期預金の満期案内       | 満期取扱           | 元利維続              |                                                        |
| 商品案内            | << 戻る          |                   | 実行                                                     |
| + 投資信託          |                |                   |                                                        |
| + 外貨預金          | DIA0290205     |                   | ★このページの先頭へ戻る                                           |
| + カードローン        |                |                   |                                                        |
| + 決済サービス        |                |                   |                                                        |
| + 外国送金          |                |                   |                                                        |
| + 各種変更・届け出      |                |                   |                                                        |
| + セキュリティ設定      |                |                   |                                                        |
| + お問い合わせ        |                |                   |                                                        |
|                 |                |                   | Copyright © 2012 SURUGA bank Ltd. All Rights Reserved. |

# (3)随時預入受付完了

積立定期預金の随時預入を受付しました。

| スルガ銀行                          | SURUGA bank          | サービス利用可能時間 お問い合わせ 金利・相場 FAQ <mark>ログアウト</mark>        |
|--------------------------------|----------------------|-------------------------------------------------------|
| 商品・サービス 一覧⇒                    | 定期預金                 | 2019/11/19 16:07:28 現在                                |
| ☆ インデックス                       | 総合口座積立定期             | 随時預入-完了                                               |
| + □座情報                         | 入力」確認 完了             |                                                       |
| + 振込·振替                        | 以下の内容を受付けました。        |                                                       |
| — 定期預金                         | 受付番号                 | 0100003497                                            |
| 明細照会·解約予約                      | 受付日時                 | 2019年11月19日 16時7分25秒                                  |
|                                | ステータス                | 完了                                                    |
| 解約                             | 支店名·口座               | 東京支店 積立定期預金 88888888                                  |
| <ul> <li>総合口座積立定期預金</li> </ul> | 商品名                  | 総合口座積立定期                                              |
| 作成                             |                      | 東京支店 普通預金 5555555                                     |
| 契約一覧·安更<br>一部解約                |                      | 10,000円                                               |
|                                | 預加り日                 | 2019年11月19日                                           |
|                                | 預入期間                 | 3年                                                    |
| 定期預金の満期案内                      |                      | 2022年11月19日                                           |
| 商品案内                           |                      | 0.010%                                                |
| + 投資信託                         | 課税区分                 | 源泉分離課税                                                |
| + 外貨預金                         | 満期取扱                 | 元利維続                                                  |
| <ul><li>+ カードローン</li></ul>     |                      |                                                       |
| + 決済サービス                       | 【関連リンク】<br>▶ 入出金明細照会 |                                                       |
| + 外国送金                         | ▶ 残高照会               |                                                       |
| + 各種変更・届け出                     | DIA0290210           | ☆このページの先頭へ戻る                                          |
| + セキュリティ設定                     |                      |                                                       |
| + お問い合わせ                       |                      |                                                       |
|                                |                      | Copyright © 2012 SURUGA bank Ltd. All Rights Reserved |

# 4-3. 一部解約

積立定期預金の一部解約のお手続をすることができます。

(1) 口座選択

① 一部解約する口座を選択し、 積立定期一番

積立定期一部解約 をクリックしてください。

| スルガ銀行                 | SURUGA bank                     | サービス利用可能時間 お問い合わせ 金利・相場 FAQ <mark>ログアウト</mark>         |
|-----------------------|---------------------------------|--------------------------------------------------------|
| 商品・サービス 一覧 ➡          | 定期預金                            | 2011/12/28 09:19:17 現在                                 |
|                       | 解約                              |                                                        |
| + □座情報                | 内容を確認してください。                    |                                                        |
| + 振込・振替               | 支店名·口座:[東京支店 積立定期預金 888888888 🏑 |                                                        |
| ── 定期預金               |                                 |                                                        |
| 明細照会・解約予約             |                                 |                                                        |
| 定期預金作成<br>            | 積立定期一部解約                        |                                                        |
| अम्म्य<br>□総合□座積立定期預金 |                                 |                                                        |
|                       | DIA0230100                      | ☆このページの先頭へ戻る                                           |
| 契約一覧·変更 4             |                                 |                                                        |
| 取引結果照会                |                                 |                                                        |
| 金利照会                  |                                 |                                                        |
|                       |                                 |                                                        |
|                       |                                 |                                                        |
| + 投資信託                |                                 |                                                        |
| + 外貨預金                |                                 |                                                        |
| + カードローン              |                                 |                                                        |
| + 決済サービス              |                                 |                                                        |
| + 外国送金                |                                 |                                                        |
| + 各種変更・届け出            |                                 |                                                        |
| + セキュリティ設定            |                                 |                                                        |
| + お問い合わせ              |                                 |                                                        |
|                       |                                 |                                                        |
|                       |                                 | Copyright © 2011 SURUGA bank Ltd. All Rights Reserved. |

(2) 金額入力

①解約金額を入力してください。

| スルガ銀行                          | SURUGA bank                                            | サービス利用可能時間   お問い合わせ   金利・相場   FAQ <mark>ログアウト</mark>         |
|--------------------------------|--------------------------------------------------------|--------------------------------------------------------------|
| 商品・サービス 一覧⇒                    | 定期預金                                                   | 2011/12/28 09:19:17 現在                                       |
| ≪ インデックス                       | 解約-入力                                                  |                                                              |
| + 口座情報                         | 入力〉確認〉完了                                               |                                                              |
| + 振込・振替                        | 取引内容を入力してください。<br>「確認」ボタン押下後、次面面に                      | 表示される解約金額を必ずご確認ください。                                         |
| — 定期預金                         | ※ご指定いただいた解約金額と                                         | 。<br>(次画面)にて表示される解約金額(解約可能額)が異なる場合がございます。                    |
| 明細照会·解約予約                      | <ul> <li>※ 定期損金(フリーチョイス)の<br/>一部解約手続き完了後、同一</li> </ul> | )解約131日に1回のみお取り回籠です。<br>ーお預かり番号の解約・一部解約手続は翌日までご利用いただけなくなります。 |
| 定期預金作成                         |                                                        |                                                              |
| 解約                             | 定期預金口座                                                 | 東京支店 積立定期預金 888888888                                        |
| <ul> <li>総合口座積立定期預金</li> </ul> | 商品名                                                    | 総合口座積立定期                                                     |
| 11Fb以<br>契約一覧・変更               | 預入金額                                                   | 607,000円                                                     |
| 一部解約                           | 課税区分                                                   | 源泉分離課税                                                       |
| 取引結果照会                         | 解約金額 必須                                                |                                                              |
| 金利照会                           |                                                        |                                                              |
| 定期預金の満期案内                      | 新しい拡戻口座 必須                                             | 東京支店 普通預金 5555555                                            |
| 商品案内                           | << 解約明細照会へ戻る                                           | 確認                                                           |
| + 投資信託                         |                                                        |                                                              |
| + 外貨預金                         |                                                        |                                                              |
| + カードローン                       | DIA0230110                                             | ☆このページの先頭へ戻る                                                 |
| + 決済サービス                       |                                                        |                                                              |
| + 外国送金                         |                                                        |                                                              |
| + 各種変更・届け出                     |                                                        |                                                              |
| + セキュリティ設定                     |                                                        |                                                              |
| + お問い合わせ                       |                                                        |                                                              |
|                                |                                                        | Copyright ⊚ 2011 SURUGA bank Ltd. All Rights Reserved.       |

- (3) 内容確認
  - ①内容に相違ないことをご確認いただき、

実行

をクリックしてください。

| スルガ銀行                                                                       | SURUGA bank                | サゼス利用可能時間   お問い合わせ   金利・相場   FAQ ログアウト                 |
|-----------------------------------------------------------------------------|----------------------------|--------------------------------------------------------|
| 商品・サービス 一覧⇒<br></td <td>定期預金<br/>解約-確認</td> <td>2011/12/28 09:19:17 現在</td> | 定期預金<br>解約-確認              | 2011/12/28 09:19:17 現在                                 |
| + 口座情報<br>+ 振込・振替                                                           | スカ 確認 完了<br>取引内容を確認してください。 |                                                        |
| - 定期預金<br>明細照会·解約予約                                                         | 定期預金口座<br>解約金額             | 東京支店 積立定期 8888888       600,000円                       |
| 定期預金作成<br>解約                                                                | 商品名 預入全類                   | 総合口座積立定期           607 000円                            |
| <ul> <li>─総合□座積立定期預金</li> <li>作成</li> <li>契約一覧・変更</li> </ul>                | 課税区分払戻口座                   | 源泉分離課税       東京支店 普通預金 55555555                        |
| <ul> <li>一部解約</li> <li>取引結果照会</li> </ul>                                    | 《戻る                        | 実行 ①                                                   |
|                                                                             |                            |                                                        |
| + 投資信託                                                                      | DIA0230115                 | ☆ このページの先頭へ戻る                                          |
| + カードローン                                                                    |                            |                                                        |
| + 決済サービス<br>+ 外国送金                                                          |                            |                                                        |
| + 各種変更・届け出<br>+ セキュリティ設定                                                    |                            |                                                        |
| + お問い合わせ                                                                    |                            |                                                        |
|                                                                             |                            | Copyright © 2012 SURUGA bank Ltd. All Rights Reserved. |

# (4)受付完了

積立定期預金の一部解約の申込受付が完了しました。

| スルガ銀行             | SURUGA bank                            | サービス利用可能時間   お問い合わせ   金利・相場   FAQ <mark>ログアウト</mark>   |
|-------------------|----------------------------------------|--------------------------------------------------------|
| 商品・サービス 一覧⇒       | 定期預金                                   | 2011/12/28 09:19:17 現在                                 |
| ≪ インデックス          | 解約-完了                                  |                                                        |
| + □座情報            | 入力 確認 完了                               |                                                        |
| + 振込・振替           | 以下のとおり、定期預金解約                          | を受け付けました。                                              |
| - 定期預金            | 受付番号                                   | 0100000673                                             |
| 明細照会·解約予約         | 受付日時                                   | 2011年11月24日 19時50分14秒                                  |
| 定期預金作成            | ステータス                                  | 完了                                                     |
| 解約                | 定期預金口座                                 | 東京支店 積立定期預金 8888888                                    |
| 三総合口座積立定期預金<br>作成 | 解約金額                                   | 600,000円                                               |
| 契約一覧·変更           | 商品名                                    | 総合口座積立定期                                               |
| 一部解約              | · · · · · · · · · · · · · · · · · · ·  | 607.000 <sup>m</sup>                                   |
|                   |                                        | 源泉分離課税                                                 |
| <br>              |                                        | 東京支店 普通預金 5555555                                      |
|                   |                                        | 2011年11日24日                                            |
| + 投資信託            | - 冊中市り口<br>                            |                                                        |
| 年 <u>外貨預</u> 全    | 新引动和                                   |                                                        |
|                   | 「「「「「「」」」「「」」「「」」」「「」」」「「」」」「「」」」「」」」「 |                                                        |
| +   ת-רע-ע        | 地古話                                    | 19 <del>0</del>                                        |
| +  決済サービス         | <sup>30</sup> 刀祝<br>                   | 225円                                                   |
| + 外国送金            | 税引後元利全                                 | 600 225 <sup><sup>1</sup></sup>                        |
| + 各種変更・届け出        | 利自計管書                                  |                                                        |
| + セキュリティ設定        | 11/2:01 异省                             |                                                        |
| <br>+ お問い合わせ      | DIA0230125                             | ☆このページの先頭へ戻る                                           |
|                   |                                        | Copyright © 2011 SURUGA bank Ltd. All Rights Reserved. |
|                   |                                        |                                                        |

# 定期預金

# 5. 取引結果照会

- インターネット/モバイルバンキングでお取引いただいた定期預金の履歴(6か月前まで)を照会できます。 ① 表示内容を変更する場合は、「期間」、「取引」、「ステータス」、「並び順」を選択して、 照会 をクリックしてください。
  - ② お取引の詳しい内容を照会する場合は、

ぼ細 をクリックしてください。

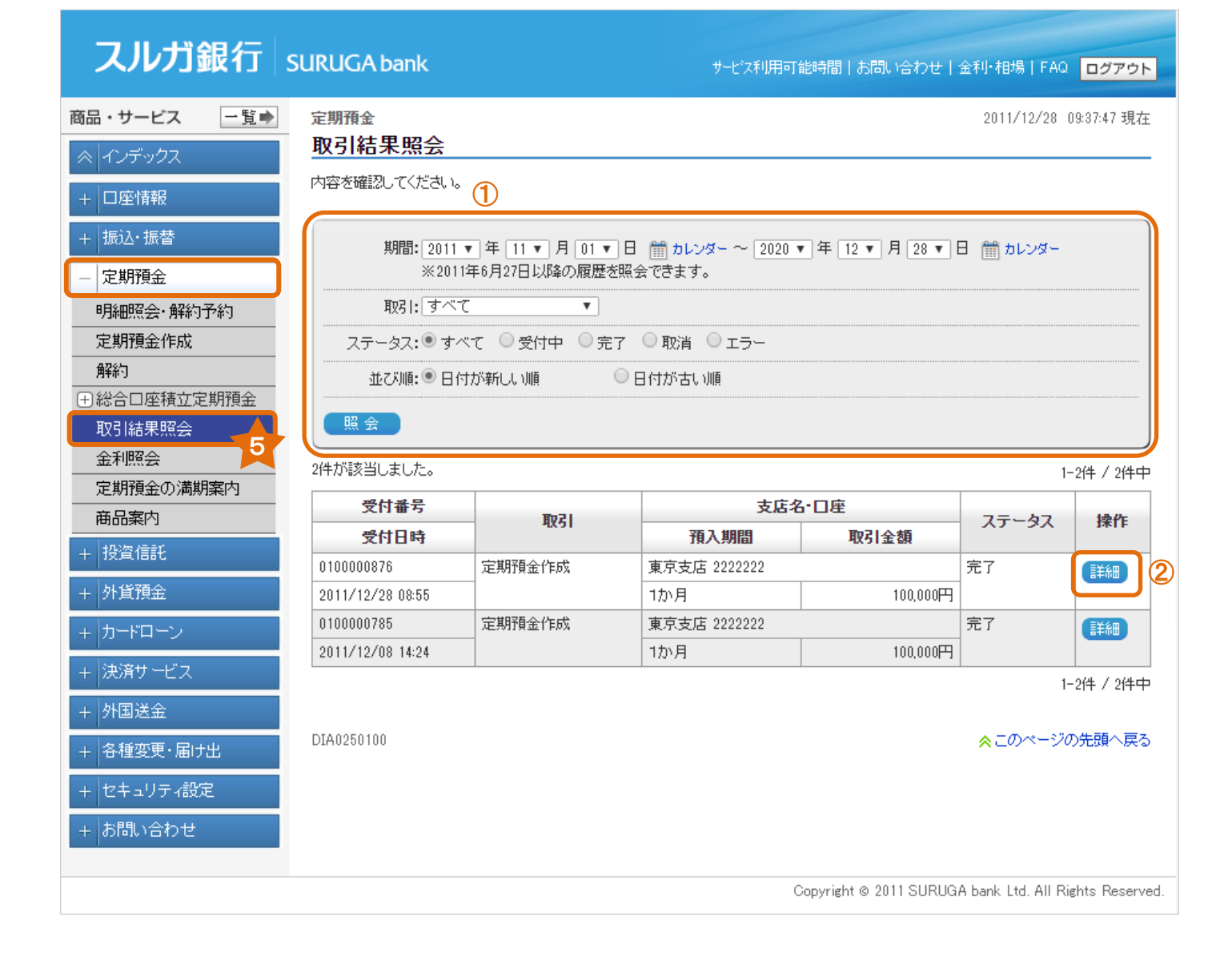

# 詳細画面

| スルガ銀行       | SURUGA bank    | サービス利用可能時間   お問い合わせ   金利・相場   FAQ <mark>ログアウト</mark> |
|-------------|----------------|------------------------------------------------------|
| 商品・サービス 一覧  | 定期預金           | 2011/12/28 09:47:57 現在                               |
| ≪ インデックス    | 取引結果照会         |                                                      |
| + 口座情報      | 内容を確認してください。   |                                                      |
| + 振込·振替     | 受付番号           | 010000876                                            |
| - 定期預金      | 受付日時           | 2011年12月28日 8時55分37秒                                 |
| 明細照会·解約予約   | ステータス          | 完了                                                   |
| 定期預金作成      | 取引             | 定期預金作成                                               |
| 解約          | 商品名            | スーパー定期(単利)                                           |
| ➡総合□座積立定期預金 | 預入口座           | 東京支店 定期預金 2222222                                    |
| 取引結果照会      | お預り番号          | 000000002                                            |
|             |                | 東京支店 普通預金 5555555                                    |
|             |                | 100,000円                                             |
| + 投資信託      | <br>預かり日/適用開始日 | 2011年12月28日                                          |
| + 外貨預全      | 預入期間           | 1か月                                                  |
|             | 利率             | 0.125%                                               |
| + מרידים    | 課税区分           | 源泉分離課税                                               |
| + 決済サービス    | 満期日            | 2012年1月28日                                           |
| + 外国送金      | 満期取扱           | 元金維続                                                 |
| + 各種変更・届け出  | 払戻口座(満期時)      | 東京支店 普通預金 5555555                                    |
| + セキュリティ設定  | << 戻る          |                                                      |
| + お問い合わせ    |                |                                                      |
|             | DIA0250105     | ☆ このページの先頭へ戻る                                        |
|             |                | Copyright © 2012 SURUGA bank Ltd. All Rights Reserve |

# 6. 金利照会

インターネット/モバイルバンキングでお預け入れいただく場合の定期預金の金利をご案内しています。

| スルガ銀行                                               | SURUC       | GA bank                              | ₩-₽°                               | ↓利用可能時間   お問い?   | 合わせ」会利・相場   FAQ ログアウト                 |  |  |  |
|-----------------------------------------------------|-------------|--------------------------------------|------------------------------------|------------------|---------------------------------------|--|--|--|
|                                                     |             |                                      |                                    |                  |                                       |  |  |  |
| 商品・サービス 一覧●                                         | 定期預<br>- 今刊 | 定期預金 2011/12/28 09:52:29 3<br>今利昭会   |                                    |                  |                                       |  |  |  |
| ≪   インデックス                                          | 玉小          |                                      |                                    |                  |                                       |  |  |  |
| + □座情報                                              | 内容を         | 確認してください。                            |                                    |                  |                                       |  |  |  |
| + 振込・振替                                             | ※イン:<br>自動維 | ターネット/モバイルバンキン<br>続後は、お取引店の通常金利      | ヴ、ビジネスバンキングで定期預金<br>小店頭表示金利)となります。 | を作成した際に適用され      | ます。                                   |  |  |  |
| - 定期預金                                              | 7-1         | (一二部(東利)                             |                                    | 2011年12月28日 現在   |                                       |  |  |  |
| 明細照会·解約予約                                           | No.         | 期間                                   | 金額階層                               | 金利               |                                       |  |  |  |
| 定期預金作成                                              | 1           |                                      | 300万円 未満                           | 0.125%           |                                       |  |  |  |
| 解約                                                  | 1           |                                      | 300万円以上                            | 0.125%           |                                       |  |  |  |
| ➡総合口座積立定期預金                                         | 2           | 3か月                                  | 300万円 未満                           | 0.125%           |                                       |  |  |  |
| 取引結果照会                                              |             |                                      | 300万円以上                            | 0.125%           |                                       |  |  |  |
| 金利照会                                                | 3           | -<br>6か月                             | 300万円 未満                           | 0.125%           |                                       |  |  |  |
| 定期預金の満期案内                                           |             |                                      | 300万円 以上                           | 0.125%           |                                       |  |  |  |
|                                                     | 4           | 1年                                   | 300万円 未満                           | 0.125%           |                                       |  |  |  |
| 11.25/音乐                                            | 1.          |                                      | 300万円 以上                           | 0.125%           |                                       |  |  |  |
|                                                     | 5           | 2年                                   | 300万円 未満                           | 0.120%           |                                       |  |  |  |
| + 外貨預金                                              | Ů           |                                      | 300万円 以上                           | 0.130%           |                                       |  |  |  |
| + カードローン                                            |             |                                      | 300711122                          | 0.130%           |                                       |  |  |  |
|                                                     | スーパ         | (一定期(複利)                             |                                    | 2011年12月28日 現在   |                                       |  |  |  |
|                                                     | No.         | 期間                                   | 金額階層                               | 金利               |                                       |  |  |  |
| + 外国送金                                              | 1           | 3年                                   | 300万円 未満                           | 0.150%           |                                       |  |  |  |
| + 各種変更・届け出                                          |             |                                      | 300万円以上                            | 0.150%           |                                       |  |  |  |
|                                                     | 2           | 4年                                   | 300万円 未満                           | 0.150%           |                                       |  |  |  |
| + セキュリティ設定                                          |             |                                      | 300万円以上                            | 0.150%           |                                       |  |  |  |
| + お問い合わせ                                            | 3           | 5年                                   | 300万円 未満                           | 0.150%           |                                       |  |  |  |
|                                                     |             |                                      | 300万円以上                            | 0.160%           |                                       |  |  |  |
|                                                     | 4           | 7年                                   | 300万円 未満                           | 0.160%           |                                       |  |  |  |
|                                                     |             |                                      | 300万円以上                            | 0.180%           |                                       |  |  |  |
|                                                     | 5           | 10年                                  | 300万円 未満                           | 0.250%           |                                       |  |  |  |
|                                                     |             |                                      | 300万円 以上                           | 0.300%           |                                       |  |  |  |
|                                                     | 変動金         | (利)                                  |                                    | 2011年12月28日 現在   |                                       |  |  |  |
|                                                     | No.         | 期間                                   | 金額階層                               | 金利               |                                       |  |  |  |
|                                                     | 1           | 3年                                   | 300万円 未満                           | 0.125%           |                                       |  |  |  |
|                                                     |             |                                      | 300万円 以上                           | 0.125%           |                                       |  |  |  |
|                                                     |             |                                      | 1,000万円 以上                         | 0.125%           |                                       |  |  |  |
|                                                     | 引き出         | 31まれ、自由型定期預金<つリーチョイス> 2011年12月28日 現在 |                                    |                  |                                       |  |  |  |
|                                                     | No.         | 期間                                   | 金額階層                               | 金利               |                                       |  |  |  |
|                                                     | 1           | 5年                                   | 300万円 未満                           | 0.145%           |                                       |  |  |  |
|                                                     |             |                                      | 300万円 以上                           | 0.150%           |                                       |  |  |  |
| 金利情勢の変化により金利を変更する場合があります。実際に適用される金利はお取引画面にてご確認ください。 |             |                                      |                                    |                  |                                       |  |  |  |
|                                                     | DIA02F      | F0100                                |                                    |                  | <mark>☆</mark> このページの先頭へ戻る            |  |  |  |
|                                                     |             |                                      |                                    |                  | -                                     |  |  |  |
|                                                     |             |                                      |                                    | Copyright © 2011 | SURUGA bank Ltd. All Rights Reserved. |  |  |  |

# 7. 定期預金満期案内

まもなく満期をむかえる定期預金とお取引内容をご確認いただけます。

| スルガ銀行                                                                                                    | SURUG | iA bank    |        |       | サービス利   | 用可能時間丨お問       | い合わせ   金利・相場          | FAQ ログアウト           |
|----------------------------------------------------------------------------------------------------|-------|------------|--------|-------|---------|----------------|-----------------------|---------------------|
| 商品・サービス 一覧⇒                                                                                                    | 定期預   | 金          |        |       |         |                | 2011/10/              | /24 14:03:13 現在     |
|                                                                                                    | 定期    | 預金の満期      | 案内     |       |         |                |                       |                     |
| + 口座情報                                                                                                    | 内容を破  | 確認してください。  |        |       |         |                |                       |                     |
| + 振ì入·振替                                                                                                    |       |            |        |       |         |                | 2011/10               | /24 14:03:12 現在     |
|                                                                                                    |       | 満期日        |        | 商品名   |         | 期間             |                       | 金額                  |
|                                                                                                    | No.   | 預かり日       | 支店名    | 科目    | 口座番号    | お預り番号          | 課稅区分                  | 利率                  |
| 明細照会・解約予約                                                                                                    | 1     | 2011/07/27 | スーパー定期 | [(単利) |         | 6ヶ月            | 一律分離課税                | 100,061円            |
|                                                                                                    |       | 2011/01/27 | 東京支店   | 定期預金  | 2222222 | 0000000011     |                       | 0.025%              |
| 取引結果照会       金利照会       定期預金の満期案内       商品案内       +     投資信託       +     力上下ローン       +     力一下ローン       +     決済サービス       +     各種変更・届け出       +     セキュリティ設定       +     お問い合わせ |       | 0100       |        |       |         |                | <b>☆</b> దరిగా        | <i>−ジ</i> の先頭へ戻る    |
|                                                                                                    |       |            |        |       |         | Copyright © 20 | 11 SURUGA bank Ltd. A | All Rights Reserved |
|                                                                                                    |       |            |        |       |         |                |                       |                     |

# 8. 商品案内

インターネット/モバイルバンキングで作成可能な定期預金の商品をご案内しています。

| スルガ銀行 sur                 | RUGA bank                 |                                           | 七次利用可能時間 お問いる    | わせ 金利・相場 FAQ <mark>ログアウト</mark>                                  |  |  |  |
|---------------------------|---------------------------|-------------------------------------------|------------------|------------------------------------------------------------------|--|--|--|
| 商品・サービス 一覧● 定             | 調預金                       |                                           |                  | 2011/12/28 10:31:52 現在                                           |  |  |  |
| < インデックス ▲                | 品案内                       |                                           |                  |                                                                  |  |  |  |
| イ<br>- □座情報               | ンターネットバンキングでおり            | 申込みいただける商品は次のとおりで                         | す。               |                                                                  |  |  |  |
| - 振込·振替                   |                           | スーパー定期                                    |                  |                                                                  |  |  |  |
| ~ #13百个                   | 概要                        | 大切な資産を、安全・確実にふやします。                       |                  |                                                                  |  |  |  |
|                           | 期間                        | 1/3/6か月 1/2/3/4/5/7/10年                   |                  |                                                                  |  |  |  |
| 明細照会・解約予約                 | 金額                        | 100円~1,000万円:1円単位                         |                  |                                                                  |  |  |  |
| 定期加盟TFAX                  | 利息受取方法                    | 普通預金へ振替:1/3/6加月 1/2年<br>元金に追加:3/4/5/7/10年 |                  |                                                                  |  |  |  |
| 総合口座積立定期預金                | 满期解約予約                    | 0                                         | 中途解約             | ×                                                                |  |  |  |
| 取引結果照会 詳 金利照会 詳 字期預令の満期客内 | しくは、こちら(新しいウィンド           | *ウが開きます〉                                  |                  |                                                                  |  |  |  |
| 定期預金の洞期架内                 |                           | 引き出し自由型定期預                                | 痩金<フリーチョイス>      |                                                                  |  |  |  |
|                           | 概要                        | お預け入れから半年過ぎるという                           | っでも満期日           |                                                                  |  |  |  |
| 1文単1言記                    | 期間                        | 最長5年(据置期間:半年)                             |                  |                                                                  |  |  |  |
| 外貨預金                      | 金額                        | 1円~1,000万円:1円単位                           |                  |                                                                  |  |  |  |
| カードローン                    | 利息受取方法                    | 元金に追加                                     |                  |                                                                  |  |  |  |
| 決済サービス<br>外国送金            | 満期解約予約                    |                                           | 解約               | 【据置期間経過前】<br>×全額解約ならこれに一部解約<br>不可<br>【据置期間経過後】<br>〇全額解約ならこれに一部解約 |  |  |  |
|                           | しくは、こちら(新しいウィンド           | 「ウが開きます〉                                  |                  |                                                                  |  |  |  |
| 0101/01/2                 |                           |                                           |                  |                                                                  |  |  |  |
|                           | 砌要                        | 半年に1度金利を見直すので低;                           | 金利時代にビッタリ        |                                                                  |  |  |  |
|                           | 期間                        | 3年       100円~1,000万円:1円単位                |                  |                                                                  |  |  |  |
|                           | 金額                        |                                           |                  |                                                                  |  |  |  |
| _                         | 利息受取方法                    | 元金に近辺                                     |                  |                                                                  |  |  |  |
| Ē¥                        | 満期解約す約<br>しくは、こちらく新しいウィンド | 「ウが開きます〉                                  | 甲達解約             | X                                                                |  |  |  |
|                           |                           | 総合口座型                                     | 積立定期預金           |                                                                  |  |  |  |
|                           | 概要                        | 毎月一定の金額を普通預金から                            |                  |                                                                  |  |  |  |
|                           | 期間                        | エンドレス                                     |                  |                                                                  |  |  |  |
|                           | 金額                        | 5,000円以上:1,000円単位                         |                  |                                                                  |  |  |  |
|                           | 利息受取方法                    | 元金に追加                                     |                  |                                                                  |  |  |  |
|                           | 満期解約予約                    | ×                                         | 解約               | ○一部解約ならびに全額解約                                                    |  |  |  |
|                           | しくは、こちら(新しいウィンド           | ウが開きます〉                                   |                  |                                                                  |  |  |  |
| D                         | IA0210100                 |                                           |                  | ☆このページの先頭へ戻る                                                     |  |  |  |
|                           |                           |                                           | Copyright © 2012 | SURUGA bank Ltd. All Rights Reserv                               |  |  |  |